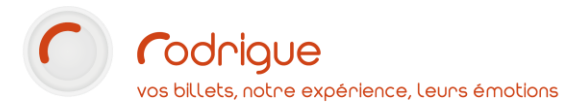

# Répartition des entrées du client

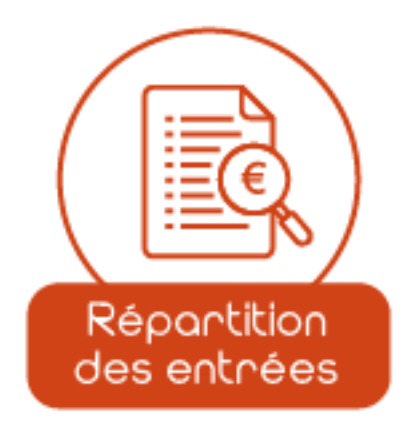

Dernière MAJ – avril 2025

# Table des matières

| Avertissement                         | 2 |
|---------------------------------------|---|
| Assistance                            | 2 |
| Introduction                          | 3 |
| Description                           | 3 |
| Version minimale                      | 3 |
| Prérequis                             | 3 |
| Dans tous les cas                     | 3 |
| Pour l'affichage sur le plan de salle | 3 |
| La vue à partir du plan de salle      | 4 |
| La vue à partir du fichier client     | 5 |

# Avertissement

Ce document est la propriété exclusive de Rodrigue. Toute reproduction intégrale ou partielle, toute utilisation par des tiers, ou toute communication à des tiers est interdite sans accord préalable de Rodrigue.

Si vous constatez une anomalie dans cette documentation, merci de nous le signaler par email à <u>support@rodrigue.fr</u> en décrivant l'erreur ou le problème aussi précisément que possible.

### Assistance

Pour tout renseignement ou assistance à l'installation et à l'utilisation de nos produits, notre équipe support reste à disposition du lundi au vendredi de 9h à 19h :

- Par mail support@rodrigue.fr
- Par téléphone +33 1 39 32 77 88

Veuillez également consulter :

- Notre site web <u>www.rodrigue-solution.com</u>
- Notre communauté utilisateurs (actualité, mises à jour, bons plans...)

http://cluster.rodrigue-solutions.com/

Inscrivez-vous sur <a href="http://cluster.rodrigue-solutions.com/membership-login/">http://cluster.rodrigue-solutions.com/membership-login/</a>

### Introduction

Cette documentation a pour but de présenter les deux vues de répartition des entrées accessibles à partir du plan de salle et de la vue rapide de la fiche client.

#### Description

- Appelé du plan de salle, cette vue indique le nombre total d'entrées

#### Version minimale

Cette fonctionnalité est disponible à partir de la version 3.2.17 de Rodrigue Sphere.

#### Prérequis

#### Dans tous les cas

 Un super groupe ou un groupe par défaut doit avoir été défini dans Paramétrage > Paramètres > Structure > Préférences. Le calcul se basera sur les ventes effectuées sur ce super groupe / groupe par défaut.

Pour l'affichage sur le plan de salle

- Le client doit déjà être identifié.
- Etat accessible à partir de l'option **Recette Théorique** sur le plan de salle : 🗾 ou 👔

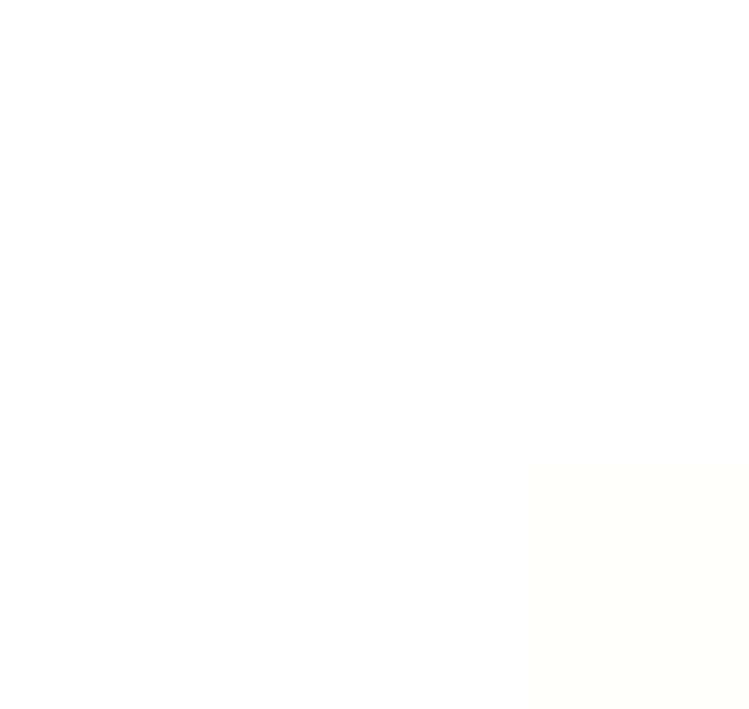

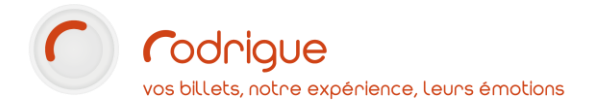

# La vue à partir du plan de salle

Affiche le **volume de places achetées** par le client, **réparti par tarif**, sur la séance ou la manifestation (selon l'état choisi)

1- Cliquer sur le bouton Recette Théorique :

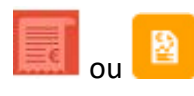

2- Sélectionner Répartition globale des entrées du client par tarif

| Recette théorique                                                                              |            |
|------------------------------------------------------------------------------------------------|------------|
| Recette théorique v                                                                            | <b>a</b> 😣 |
| Recette théorique                                                                              |            |
| Etat des places par catégories                                                                 | 0          |
| Etat des places par réserves                                                                   | 0          |
| Répartition des entrées par tarif                                                              | 0          |
| Répartition des entrées par tarifs et catégories                                               |            |
| Liste des commandes de la zone en cours<br>Répartition globale des entrées du client par tarif |            |
| Répartition des entrées du client par tarif sur la séance                                      |            |

3- Le détail s'affiche :

| Répartition globale des entrées du client par tarif<br>Répartition globale des entrées du client par tarif | ~ 📑 🗙  |
|----------------------------------------------------------------------------------------------------|--------|
| Code tarif                                                                                                 | Nombre |
| ABO PLEIN                                                                                                  | 1      |
| TARIF PLEIN                                                                                                | 1      |
| Total                                                                                                    | 2      |
|                                                                                                    |        |

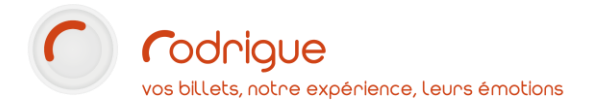

# La vue à partir du fichier client

Affiche le **volume de places achetées** par le client, **réparti par tarif**, au global sur le super groupe ou groupe de manifestation par défaut.

1- Identifier le client et cliquer sur son nom pour afficher la vue rapide de la fiche client

|                                                                                                    |                                                                                                    |                                                                                                    | _                                                                                       |                                               |                                        |       |                                |                                                                                                    |              |               |
|----------------------------------------------------------------------------------------------------|----------------------------------------------------------------------------------------------------|----------------------------------------------------------------------------------------------------|-----------------------------------------------------------------------------------------|-----------------------------------------------|----------------------------------------|-------|--------------------------------|----------------------------------------------------------------------------------------------------|--------------|---------------|
| cherche (%=                                                                                                    | <b>joker) X</b> 100                                                                                                    |                                                                                                    |                                                                                         | A ()                                          | ficher la date de la dernière commande |       |                                | Filtre sur filière                                                                                                    | Toutes       | Filières Conf |
| Numéro App                                                                                                    |                                                                                                    | Identité (1)                                                                                                    | Interlocuteur                                                                           | Email                                         | Ville                                  | CP    | Adresse                        |                                                                                                    | Pays         | Télépho       |
| 1626 M.                                                                                                    | NOM PRENOM                                                                                                    | nom prenom                                                                                                    | RODRIGUE                                                                                | eusai@rodrigue.fr                             | SANNOIS                                | 95111 | 2 RI                           | UE DES TARTRES F                                                                                                    | FRANCE       |               |
|                                                                                                    |                                                                                                    |                                                                                                    |                                                                                         |                                               |                                        |       |                                |                                                                                                    |              |               |
|                                                                                                    |                                                                                                    |                                                                                                    |                                                                                         |                                               |                                        |       |                                |                                                                                                    |              |               |
|                                                                                                    |                                                                                                    |                                                                                                    |                                                                                         |                                               |                                        |       |                                |                                                                                                    |              |               |
|                                                                                                    |                                                                                                    |                                                                                                    |                                                                                         |                                               |                                        |       |                                |                                                                                                    |              |               |
|                                                                                                    |                                                                                                    |                                                                                                    |                                                                                         |                                               |                                        |       |                                |                                                                                                    |              |               |
|                                                                                                    |                                                                                                    |                                                                                                    |                                                                                         |                                               |                                        |       |                                |                                                                                                    |              |               |
|                                                                                                    |                                                                                                    |                                                                                                    |                                                                                         |                                               |                                        |       |                                |                                                                                                    |              |               |
|                                                                                                    |                                                                                                    |                                                                                                    |                                                                                         |                                               |                                        |       |                                |                                                                                                    |              |               |
|                                                                                                    |                                                                                                    |                                                                                                    |                                                                                         |                                               |                                        |       |                                |                                                                                                    |              |               |
|                                                                                                    |                                                                                                    |                                                                                                    |                                                                                         |                                               |                                        |       |                                |                                                                                                    |              |               |
|                                                                                                    |                                                                                                    |                                                                                                    |                                                                                         |                                               |                                        |       |                                |                                                                                                    |              |               |
| -<br>IOM PRE                                                                                                    | NOM                                                                                                    |                                                                                                    |                                                                                         |                                               |                                        |       |                                | Ĩ                                                                                                    |              | •             |
|                                                                                                    | NOM                                                                                                    | PRENOM                                                                                                    | Informations sur le                                                                     | compte                                        |                                        |       |                                | ĩ                                                                                                    | Ľ            | 3             |
|                                                                                                    | NOM                                                                                                    | PREMOM<br>Date de Naissance : [0101/2000                                                                               | Informations sur le<br>Acomptes :                                                       | 0,006                                         | Crédits :                              | 0,00€ | Informations complémentaire    | es                                                                                                    | K            |               |
| -<br>NOM PRE                                                                                                    |                                                                                                    | PRENOM<br>Date de Naissance : 0101/2000                                                                                | Informations sur le<br>Acomptes :<br>Tarif par défaut : [A]                             | 0,006                                         | Crédita :                              | 0,006 | Abonné Non Résident 2023-2024  | 25                                                                                                    | <pre>K</pre> |               |
|                                                                                                    | NOM<br>RODRIGUE<br>BUE DES TARTRES                                                                                                    | PRENOM<br>Date de Naissance : 05/01/2000                                                                               | Informations sur le<br>Acomptes :<br>Tarf par défaut : [A<br>Affiliation                | compte<br>0,006                               | Crédits :                              | 0,00€ | Aborné Non Résident 2023-2024  | es                                                                                                    | 5            |               |
| -<br>NOM PRE<br>OM<br>Interlocuteur<br>Adresse                                                                                                    | NOM<br>RODRIGUE<br>2 RUE DES TARTRES                                                                                                    | PRENOM Date de Naissance : 01/01/2000                                                                                  | Informations sur le<br>Acomptes :<br>Tarif par délaut : A<br>Affiliation<br>A finiation | compte<br>0.005<br>UCUN<br>r fiche mère (0)   | Crédita :                              | 0,000 | Aborné Non Résident 2023-2024  | es                                                                                                    | 5            |               |
| -<br>NOM PRE<br>DM<br>Interlocuteur:<br>Adresse:                                                                                                    | NOM<br>RODRIGUE<br>2 RUE DES TARTRES                                                                                                    | PRENOM<br>Date de Naissance : (0101/2000                                                                               | Informations sur le<br>Acomptes :<br>Tarf par défaut : A<br>Affiliation                 | compte     0.006 UCUN  Ir fiche mire (0)      | Crédts :                               | 0,000 | Aborné Non Résident 2023-2024  | 55                                                                                                    |              |               |
| NOM PRE                                                                                                    | NOM<br>RODRIGUE<br>2 RUE DES TARTRES                                                                                                    | PRENOM Date de Naissance : (0101/2000                                                                                  | Informations sur le<br>Acomptes :<br>Taré par défaut : (A<br>Affiliation<br>Affiliation | 1 compte<br>0.004<br>UCUN<br>1 fiche mère (0) | Crédits :                              | 0,000 | Abornel Non Résident 2023-2024 | si                                                                                                    |              |               |
| noiseur<br>Interlocuteur:<br>Adresse:                                                                                                    | NOM<br>RODRIGUE<br>2 RUE DES TARTRES<br>96111 SANNO                                                                                                    | PRENOM Date de Naissance : [9101/2000 S v]                                                                             | Informations sur le<br>Acomptes :<br>Tarf par défaut : (A<br>Affiliation                | compte<br>0.000<br>UCUN<br>r fiche mère (0)   | Crédits :                              | 0,000 | Abone Non Résident 2023-2024   | 5                                                                                                    |              |               |
| -<br>IOM PRE<br>msieur<br>Interlocuteur<br>Adresse                                                                                                    | RODRIGUE<br>2 RUE DES TARTRES<br>55111 [SANNO<br>eusai@rodrigue.fr                                                                                               | PRENOM           Date de Naissance :           [010]1/2000           ]                                                 | Informations sur le<br>Acomptés :<br>Taré par défant : M<br>Milliation                  | compte<br>0.00¢<br>UCUN<br>r fiche mère (0)   | Crédita :                              | 0,000 | Aborné Non Résident 2023-2024  | a Ministration of the second second s |              |               |
| -<br>IOM PRE<br>msieur<br>Interlocuteur<br>Adresse:<br>E-mail :<br>E-mail 2:                                                                                                    | NOM<br>RODRIGUE<br>2 RUE DES TARTRES<br>5<br>9<br>9<br>9<br>1<br>1<br>1<br>SANNO<br>eusal@rodrigue.fr                                                            | PRENOM           Date de Naissance : (0101/2000           ]                                                            | Informations sur le<br>Acomptes :<br>Tarif par défaut : M<br>Affiliation<br>V           | scempte<br>0.006<br>UCUN<br>Ir fiche mire (0) | Crédite :                              | 0,000 | Aborné Non Résident 2023-2024  | n fi                                                                                                    |              |               |
| IOM PRE<br>Interfocuteur:<br>Adresse:<br>E-mail :<br>E-mail :<br>Téléphone 1 :                                                                                                    | NOM<br>ROPRIGUE<br>2 RUE DES TARTRES<br>95111 [SANNO<br>eusal@rodrigue.fr                                                                                        | PRENOM Date de Naissance : 01/01/2000 S V ZZATHE                                                                       | Informations sur le<br>Acomptes :<br>Tar for eldfant : (A<br>Affiliation<br>U           | v compte<br>0.00°<br>UCUN<br>v fiche mère (0) | Crédits :                              | 0,00€ | Abomé Non Résident 2023-2024   | a<br>1                                                                                                    |              |               |
| - NOM PRE<br>DM - Interfocuteur:<br>Adresse:<br>E-mail - E-mail - | NOM           RODRIGUE           2 RUE DES TARTRES           []           95111           [SAMNO           eusai@rodrigue.fr           []           +33139327788 | PRENOM           Date de Naissance :           0101/2000           S                                                   | Informations sur le<br>Acomptes :                                                       | r compte<br>0.00¢<br>UCUN<br>r fiche mère (0) | Crédits :                              | 0,00€ | Aborné Non Résident 2023-2024  | a Ministration                                                                                                    |              |               |
| -<br>IOM PRE<br>Interfocuteur<br>Adresse:<br>E-mail<br>E-mail<br>Téléphone 1<br>Téléphone 3                                                                                                    | NOM<br>ROORIGUE<br>2 RUE DES TARTRES<br>95111 SANNO<br>eusal@rodrigue.fr<br>+33139327788                                                                         | PRENOM           Date de Naissance :           [0101/2000]           ]           [           S           V           [ | Informations sur le<br>Acomptes :<br>Tarl par délaut : @<br>Affiliation                 | r compte<br>0.00f<br>UCUN<br>r fiche mère (0) | Crédits :                              | 0,000 | Aborné Non Résident 2023-2024  | 5<br>5                                                                                                    |              |               |
| E-mail<br>E-mail<br>Etelscuteur.<br>Adresse<br>Téléphone 1<br>Téléphone 3                                                                                                    | NOM<br>RODRIGUE<br>2 RUE DES TARTRES<br>95111 SANNO<br>eusal@redrigue.fr<br>+33139327788                                                                         | PRENOM Date de Naissance : 01/01/2000 S VIENDES Téléphone5 : [                                                         | Informations sur le<br>Acomptes :<br>Tarf pr effent: [A<br>Affiliation<br>U             | compte<br>0.000<br>UCUN<br>r fiche mire (0)   | Crédite :                              | 0,000 | Abomé Non Résident 2023-2024   | 5<br>5                                                                                                    | <b></b>      |               |

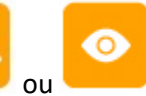

B

Cliquer sur le bouton o
 La répartition globale s'affiche

| Répartition globale des entrées du client par tarif |        |  |  |  |
|-----------------------------------------------------|--------|--|--|--|
| `                                                   |        |  |  |  |
| Code tarif                                          | Nombre |  |  |  |
| WEB TP                                              | 20     |  |  |  |
| TARIF PLEIN                                         | 17     |  |  |  |
| ABO SENI                                            | 5      |  |  |  |
| ST VALENTIN                                         | 5      |  |  |  |
| ABO PLEIN                                           | 2      |  |  |  |
| WEB J-26                                            | 2      |  |  |  |
| Total                                               | 51     |  |  |  |

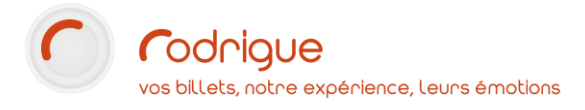

#### 4- Si on double-clique sur un nom de tarif, la répartition de ce tarif par spectacle s'affiche

| Répartition des ventes : Liste des Manifestations | du tarif : |        | v |
|---------------------------------------------------|------------|--------|---|
| Pour le Tarif : ABO SENI                          |            |        | ^ |
| Manifestation                                     | Code       | Nombre |   |
| LA 4L EN CRISTAL                                  | 4L CRISTAL | 1      |   |
| LA REINE DES NEIGES EN CONCERT REGGAI             | REINENEIGE | 1      |   |
| LES PRECIEUSES MALGRE ELLES                       | PRECIEUSES | 1      |   |
| REGARDE MA COLLEC DE POGS                         | POGS       | 1      |   |
| SUR LA ROUTE DE GUÉRET                            | GUERET     | 1      |   |
| Total                                             |            | 5      |   |

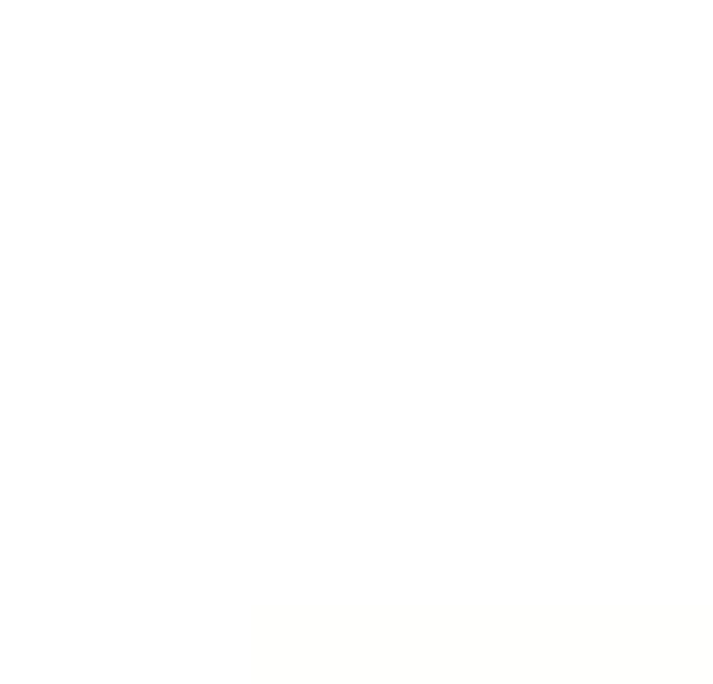